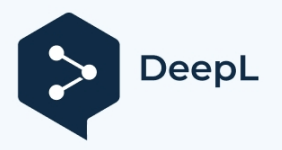

Manuale di fornitura della macchina da taglio Silhouette

# Alimentatore automatico di fogli

Come collegare l'alimentatore di fogli a CAMEO 5, CAMEO5 PLUS e Portrait4

MANUALE N. AUTO-SHEET-FEEDER-UM-151

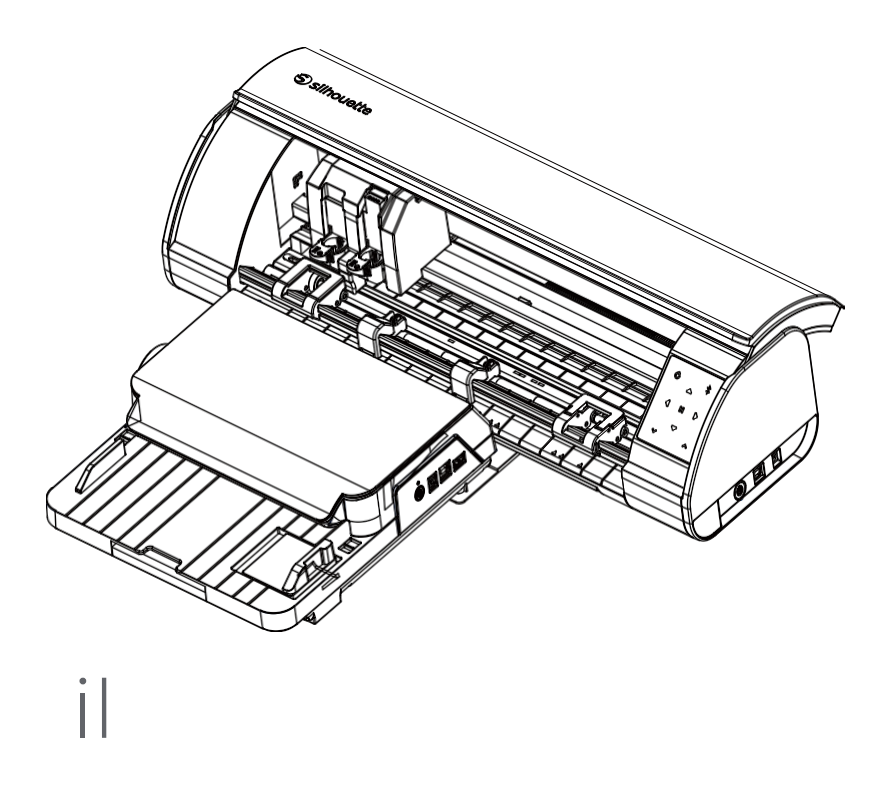

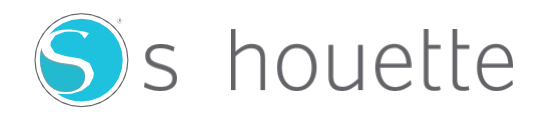

## Come collegare l'alimentatore di fogli a Portrait4

Collegare Portrait4 e FEEDER-LETTER.

1 Inserire le gambe Portrait4 nei fori rettangolari della base di posizionamento.

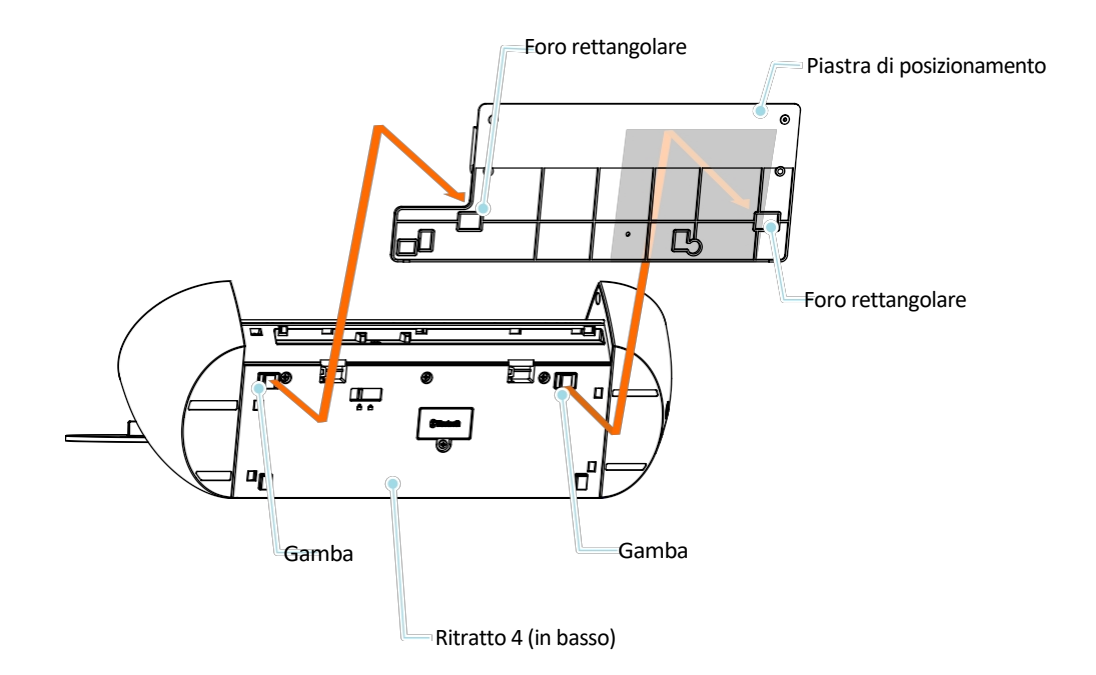

2 Posizionare l'alimentatore automatico di fogli sui pioli destro e sinistro della base di posizionamento. L'alimentatore automatico di fogli deve essere stabile e ben saldo in posizione. Se l'alimentatore automatico di fogli si sposta in qualsiasi punto, potrebbe essere necessario riposizionarlo sulla base di posizionamento.

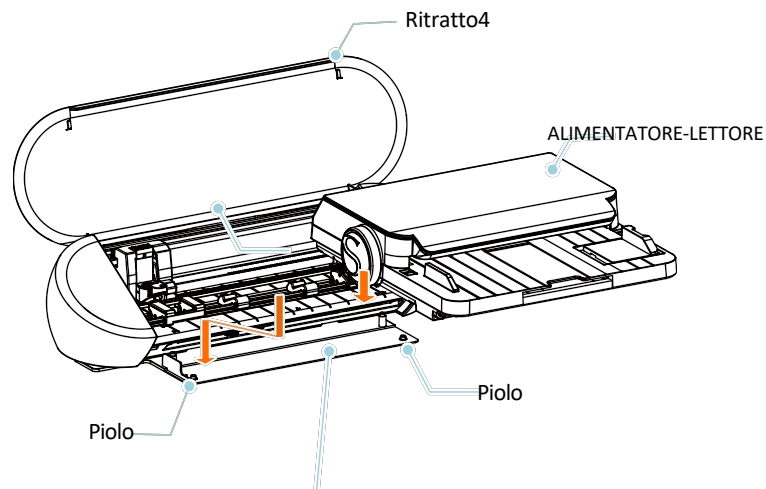

Piastra di posizionamento

3 Per collegare la macchina a Portrait4, utilizzare il cavo di alimentazione fornito con l'alimentatore automatico di fogli. Collegare il cavo CA fornito con Portrait4 alla base del cavo di alimentazione, quindi alla presa di corrente.

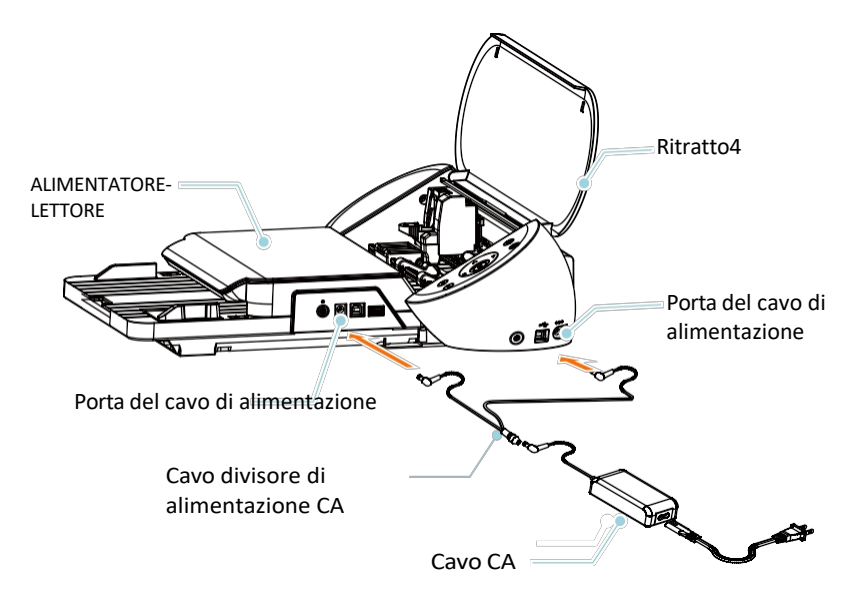

Collegare l'alimentatore automatico di fogli e il Portrait4 utilizzando il cavo USB corto fornito con l'alimentatore automatico di fogli. Per collegare l'alimentatore automatico di fogli al computer, utilizzare il cavo USB più lungo fornito con il Portrait4.

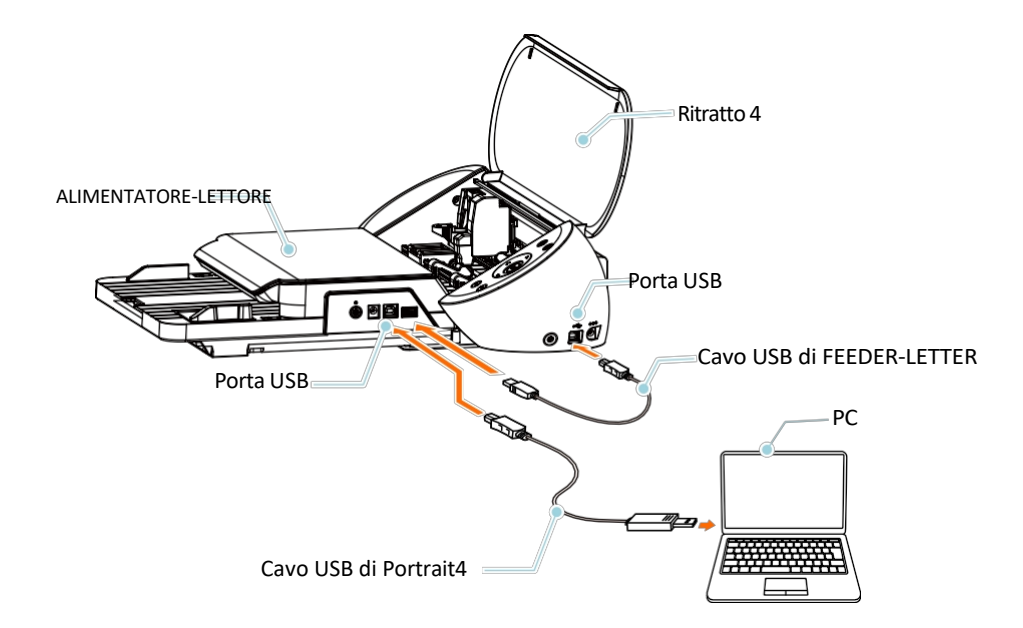

Premere i pulsanti di accensione sia su Portrait4 che sull'alimentatore automatico.
\*Il pannello di controllo di Portrait4 è disattivato, ad eccezione del pulsante di accensione.

| Supplemento                                                                                                    |
|----------------------------------------------------------------------------------------------------|
| l materiale tagliato deve essere espulso all'indietro, lasciando uno spazio sufficiente per l'espulsione del<br>materiale. |
|                                                                                                    |

## **Come collegare l'alimentatore di fogli al CAMEO5**

#### Collegare CAMEO5 e FEEDER-LETTER.

**1** Posizionate le gambe del CAMEO5 nei fori rettangolari della base di posizionamento.

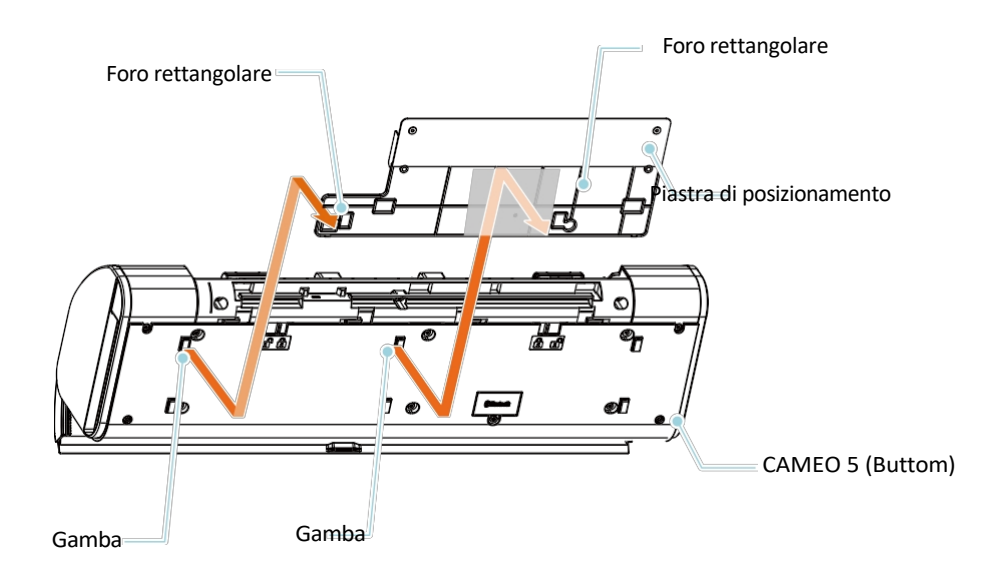

2 Posizionare l'alimentatore automatico di fogli sui pioli destro e sinistro della base di posizionamento. L'alimentatore automatico di fogli deve essere stabile e ben saldo in posizione. Se l'alimentatore automatico di fogli si sposta in qualsiasi punto, potrebbe essere necessario riposizionarlo sulla base di posizionamento.

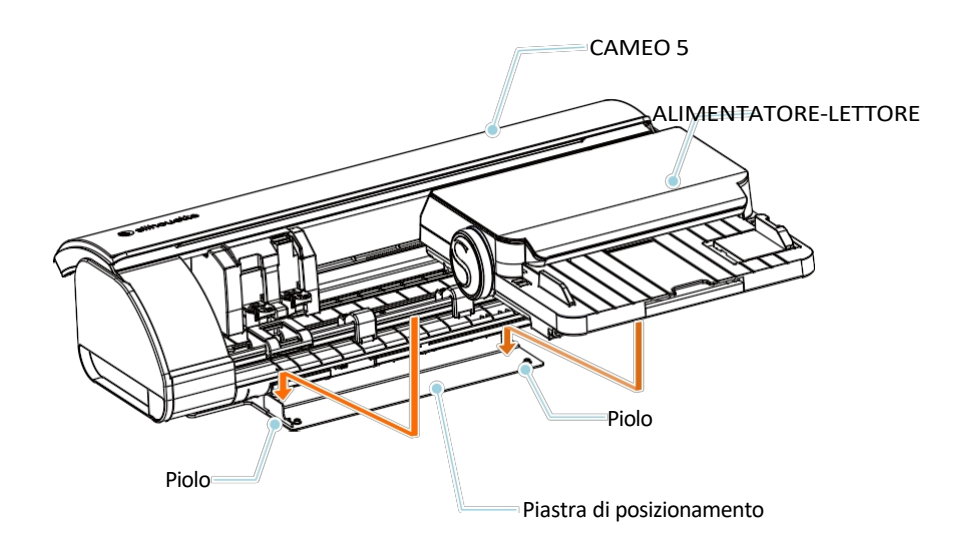

3 Utilizzate il cavo di alimentazione fornito con l'alimentatore automatico di fogli per collegare la macchina alla CAMEO 5. Inserite il cavo CA fornito con il CAMEO 5 nella base del cavo di alimentazione e poi nella presa di corrente.

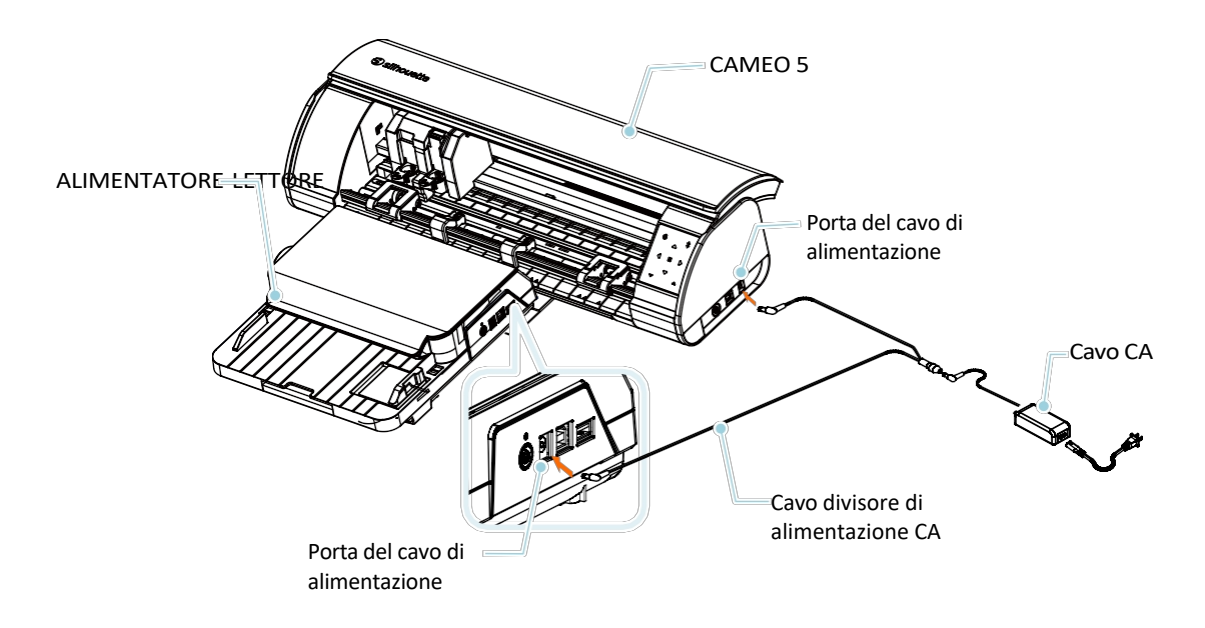

4 Collegate l'Alimentatore automatico di fogli e la CAMEO 5 utilizzando il cavo USB corto in dotazione con l'Alimentatore automatico di fogli. Per collegare l'alimentatore automatico di fogli al computer, utilizzare il cavo USB più lungo fornito con il CAMEO 5.

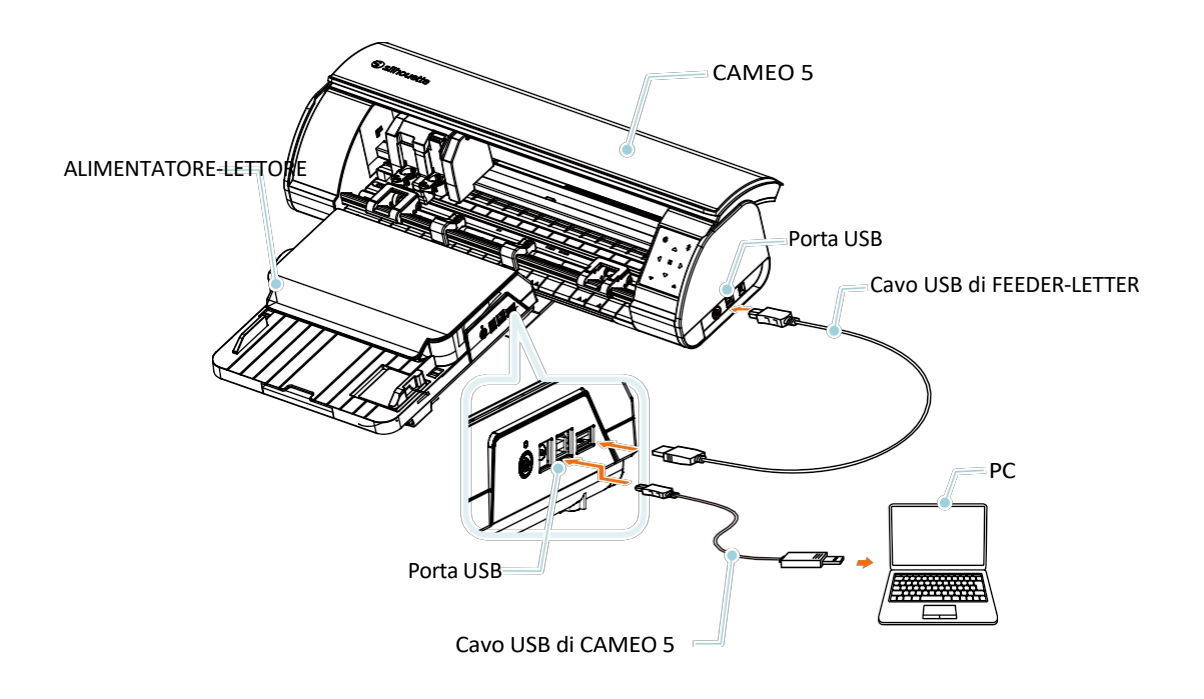

Premete i pulsanti di accensione sia sul CAMEO 5 che sull'alimentatore automatico.
\*Il pannello di controllo del CAMEO5 è disattivato, ad eccezione del pulsante di accensione.

#### Come collegare l'alimentatore di fogli a CAMEO5 PLUS

Collegare CAMEO5 PLUS e FEEDER-A3PLUS.

1 Pizzicare la parte inferiore di ogni spillo e inserirlo nei piccoli fori circolari.

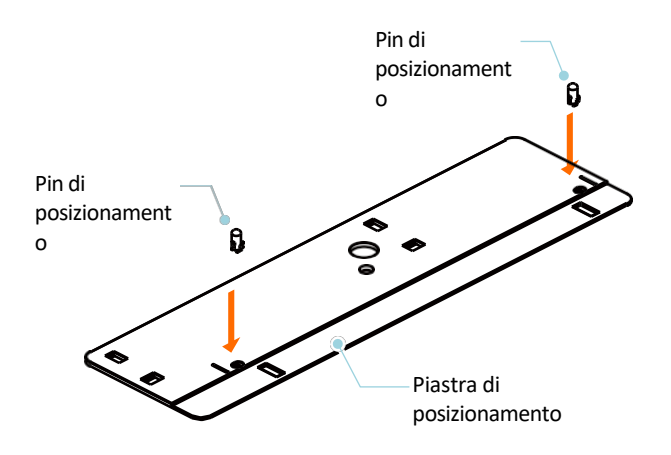

2 L'alimentatore di fogli ha due piedini sul lato inferiore che devono essere estratti quando si usa il CAMEO 5 PLUS. E inserite i piedini di CAMEO 5 PLUS nei fori rettangolari della base di posizionamento.

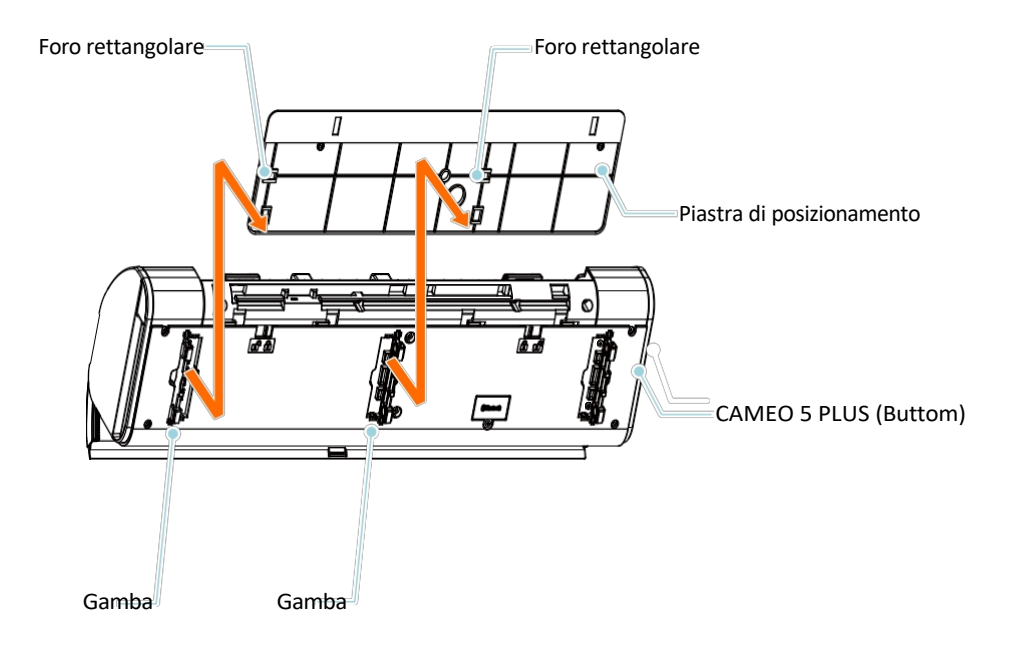

**3** Posizionare l'alimentatore automatico di fogli A3 PLUS sui pioli destro e sinistro della base di posizionamento.

L'alimentatore automatico di fogli A3 PLUS deve essere stabile e ben saldo in posizione. Se l'alimentatore automatico di fogli A3 PLUS si sposta in qualsiasi punto, potrebbe essere necessario riposizionarlo sulla base di posizionamento.

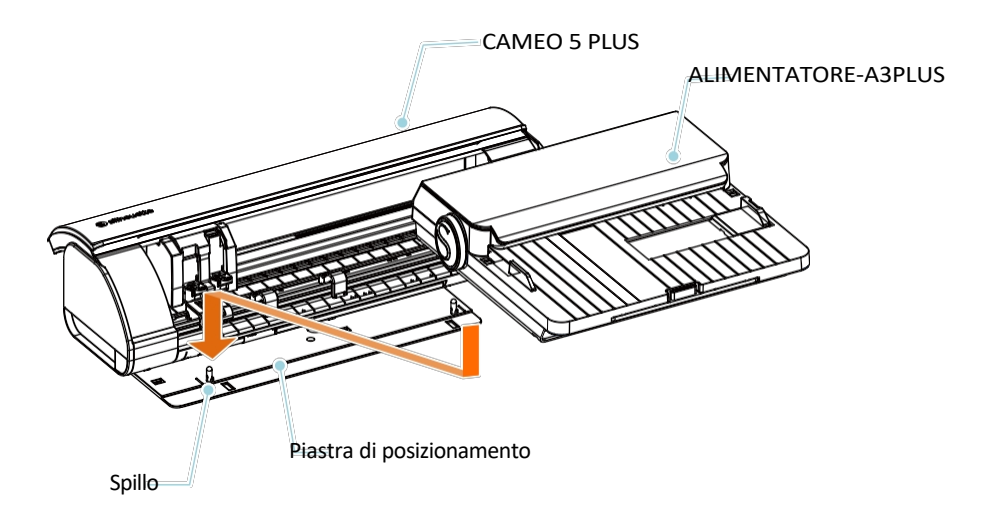

4 Per collegare la macchina a CAMEO 5 PLUS, utilizzate il cavo di alimentazione incluso nell'Alimentatore automatico di fogli A3 Plus. Inserite il cavo CA fornito con CAMEO 5 PLUS nella base del cavo di alimentazione e poi nella presa di corrente.

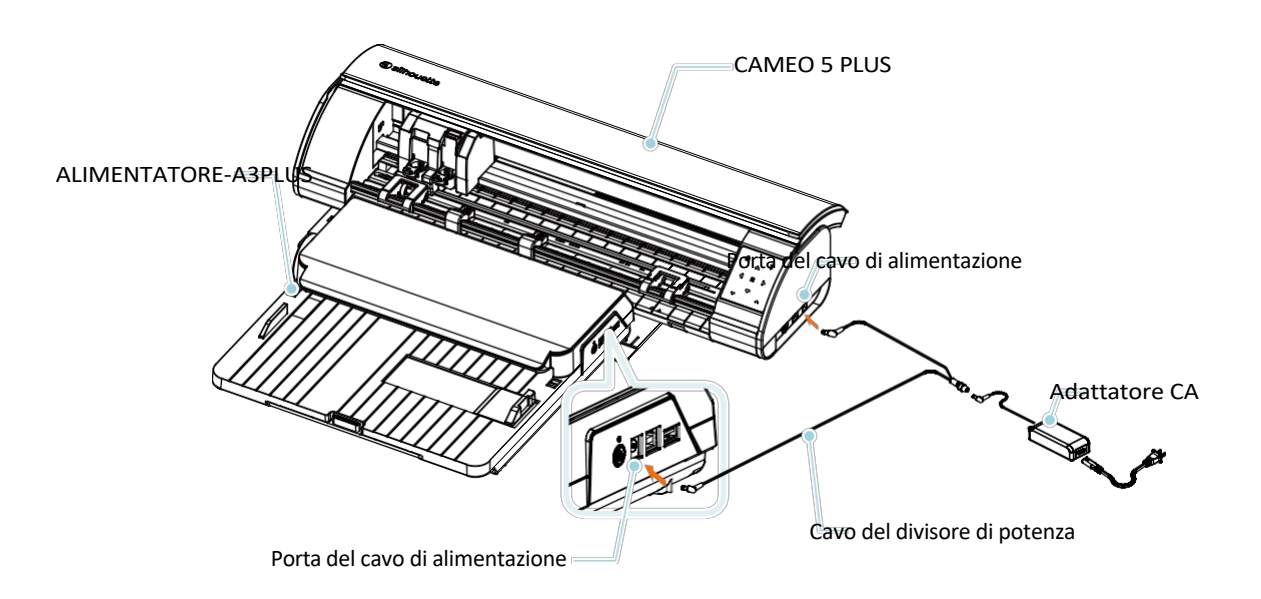

5 Collegate l'Alimentatore automatico di fogli A3 PLUS e la CAMEO 5 PLUS utilizzando il cavo USB corto in dotazione con l'Alimentatore automatico di fogli A3 PLUS. Per collegare l'alimentatore automatico di fogli al computer, utilizzare il cavo USB più lungo fornito con il CAMEO 5 PLUS.

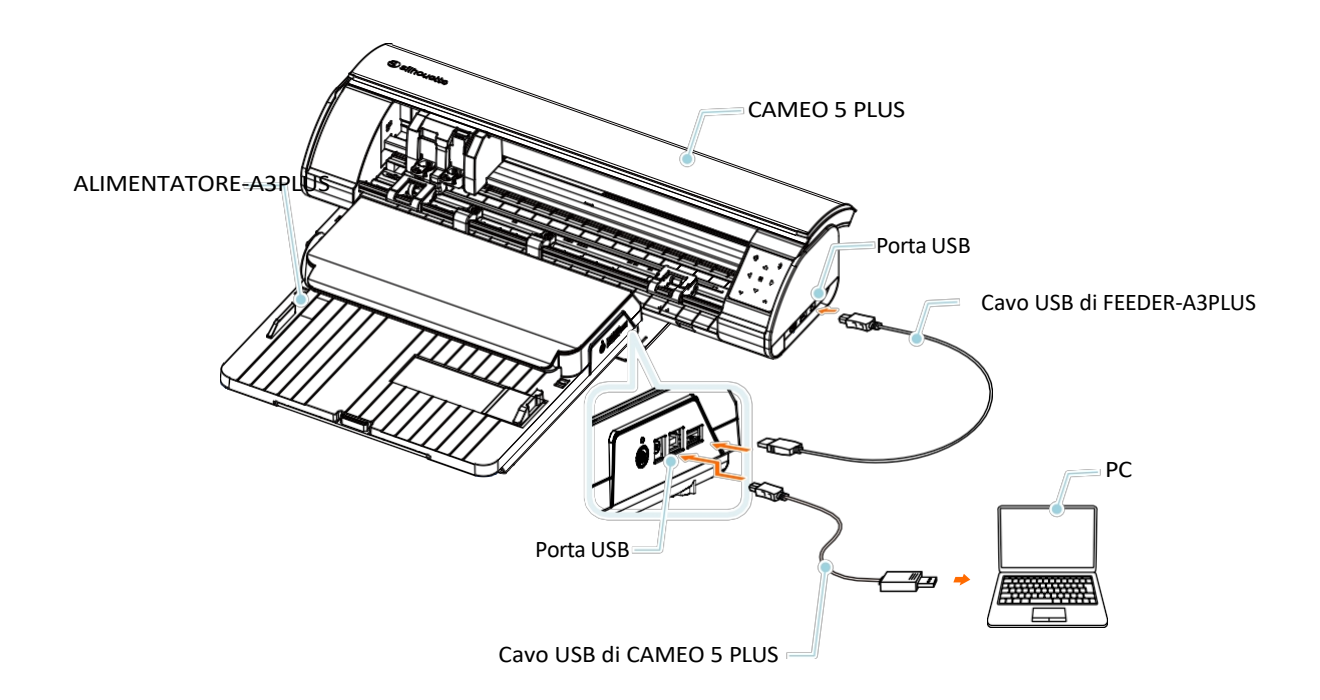

6 Premere i pulsanti di accensione sia su CAMEO 5 PLUS che sull'alimentatore automatico di fogli A3 PLUS.

\*Il pannello di controllo di CAMEO 5 PLUS è disattivato, ad eccezione del pulsante di accensione.